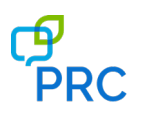

Available NuVoice software updates are posted on the PRC website as downloadable files. You can perform the updates by either using a computer and USB flash drive or by using a wireless internet connection. These instructions explain how to use a wireless internet connection. Separate instructions are available for using a computer and USB flash drive. You can perform Wi-Fi updates on either a dedicated or integrated device.

*Important!* Some updates will take longer than others. You won't know how long the update will take, so we recommend that you plan downloads for when you will not need to use your device and can keep an eye on the download progress.

## Set up a Wireless Connection

If Wi-Fi is available, follow these directions to set up a wireless connection:

- 1. On the Accent device, select the **Tools** key and select **Toolbox** from the menu.
- 2. Select Maint Menu from the Toolbox.
- 3. Select Hardware Diagnostics.
- 4. Select Network Setup.
- 5. Select Connect or Disconnect from the Network Setup menu.
- 6. Select the network you want. A password may be required.
- 7. Exit out of all menus.
- 8. To return to the NuVoice<sup>®</sup> software, select the **NuV** icon in the task bar at the top of the screen.
- 9. Go to the internet to test the connection.

## Perform the Internet Update

*Note:* Some updates take longer than others. It is recommended that downloads be done when the Accent is not being used and when the download process can be monitored.

Do the following on the Accent device:

- 1. Select the **Tools** key and select **Toolbox** from the menu.
- 2. Select Maint Menu from the Toolbox.
- 3. Select Software Update Menu.
- 4. Select Internet Update.
- 5. A yellow dialogue box will appear asking if you want to continue. Select Yes (or No to quit).
- 6. If there is an available update another yellow dialogue box will appear to download and install the update. Select **YES** (or **NO** to quit).
- 7. Another dialogue box will appear giving you the option to continue the installation. Select **Yes** (or **No** to quit).
- 8. A screen will appear showing the files that will be downloaded. The screen will disappear when the update is finished.
- 9. When the update is complete, select **OK** to exit out of the Maintenance Menu.